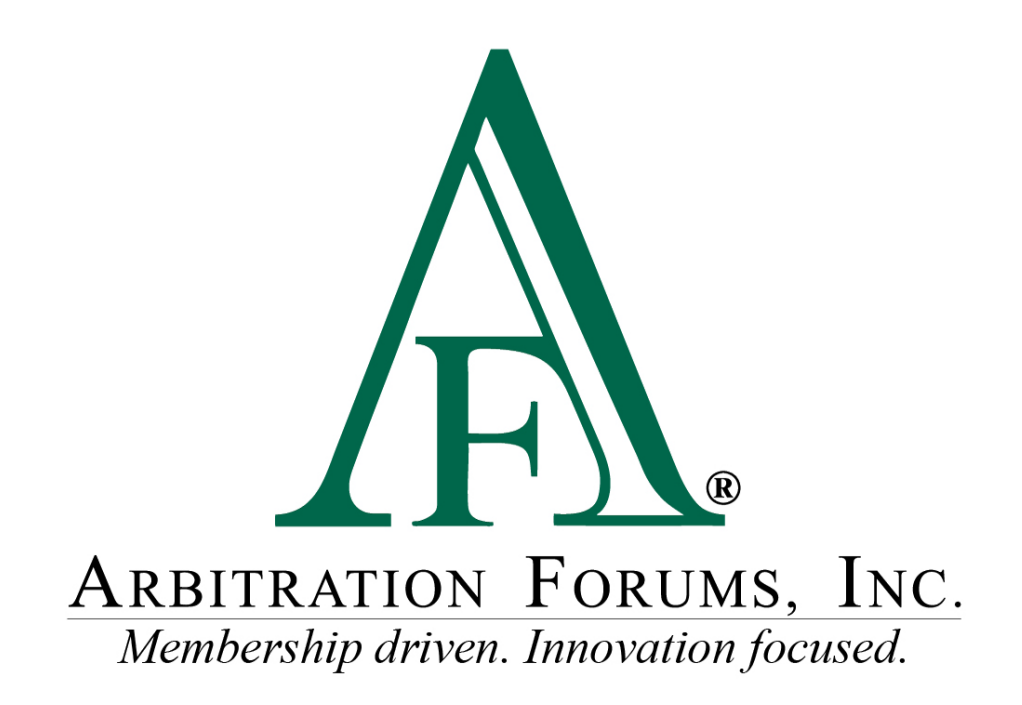

# E-Subro Hub Responder Actions Reference Guide

March 2024

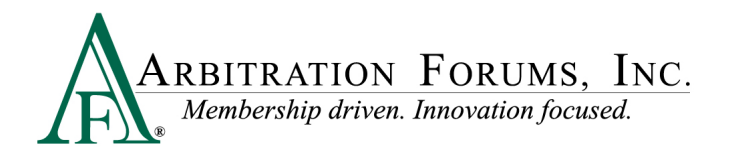

# **Table of Contents**

| E-Subro Hub Responder Actions               |
|---------------------------------------------|
| Introduction                                |
| E-Subro Hub – Responder Negotiation Actions |
| FNOL and Investigating                      |
| Counter Offer                               |
| Reduced Payment7                            |
| Request Information                         |
| Reply to Request                            |
| Accept                                      |
| Deny                                        |
| Send FYI11                                  |
| Manage Demand Tab11                         |
| Link Descriptions 11                        |
| Assign Tab 12                               |
| Link Descriptions 12                        |
| Diary Tab                                   |

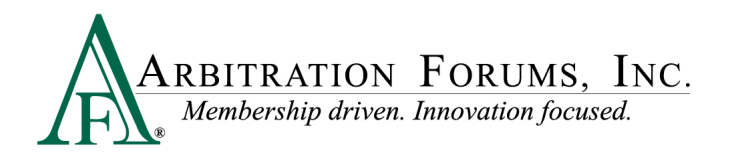

# **E-Subro Hub Responder Actions**

©2024 Arbitration Forums, Inc.

All rights reserved. No part of this work may be reproduced in any form or by any means – graphic, electronic, or mechanical, including photocopying, recording, taping, or information storage and retrieval systems – without the written permission of Arbitration Forums, Inc.

While every precaution has been taken in the preparation of this document, Arbitration Forums, Inc. assumes no responsibility for errors or omissions, or for damages resulting from the use of information contained in this document or from the use of programs and source code that may accompany it. In no event shall Arbitration Forums, Inc. be liable for any loss of profit or any other commercial damage caused or alleged to have been caused directly or indirectly by this document.

Published: March 2024

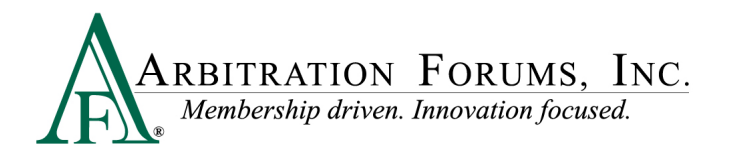

# Introduction

Arbitration Forums, Inc. (AF) has redesigned the E-Subro Hub program to more closely align with the view and performance of Total Recovery Solution<sup>®</sup> (TRS<sup>®</sup>).

This document provides a reference to the new E-Subro Hub Responder Actions.

The term Responder Actions refers to the different negotiaion actions in an issued E-Subro Hub Demand that are available to the Responding Party.

## **E-Subro Hub – Responder Negotiation Actions**

After logging in, the user can access a demand through My Work List or a Demand Search.

The Demand Overview tab is the default page when accessing a demand and the Quick Actions box on the left provides the ability to initiate an Investigating, Counter Offer, Request Information, Reply to Request, Reduced Payment, Accept, Deny, and Send FYI event. Additionally, there are links to jump to the different sections of the Overview page.

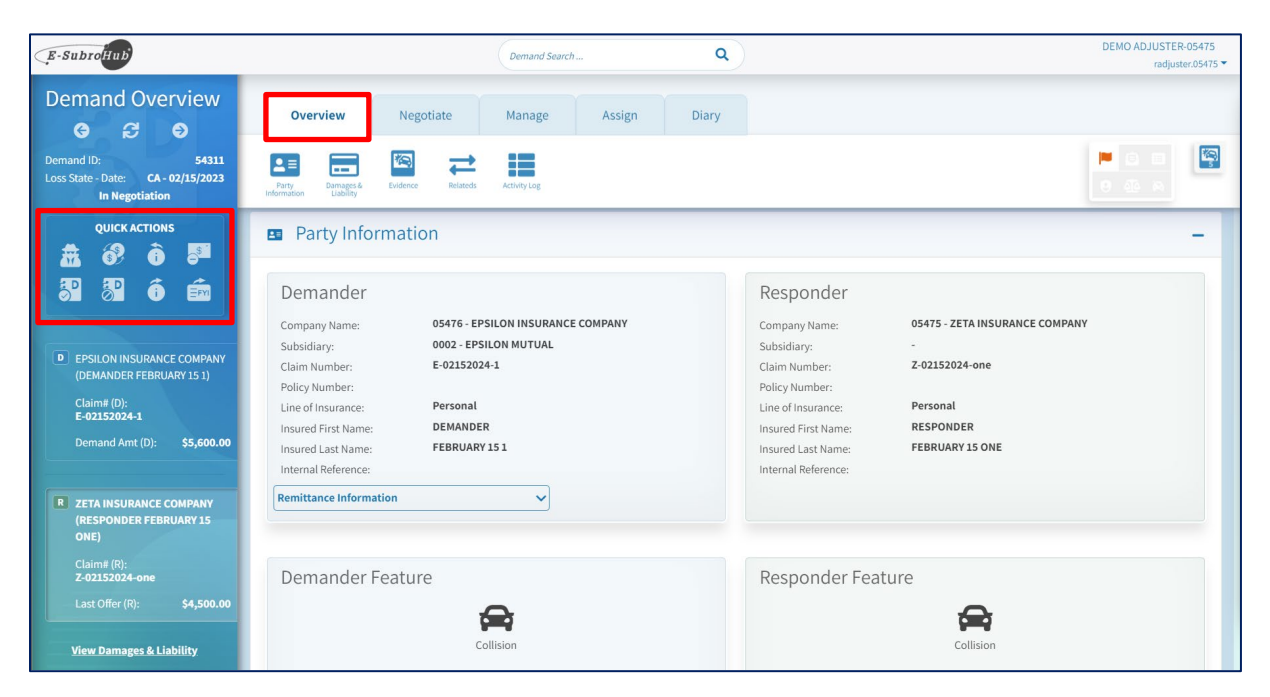

The Negotiate tab will offer the same quick negotiation icons, but this page will also contain a history of all negotiation events initiated by the demander or responder. We will use the Negotiate tab, rather than the Quick Actions box, to demonstrate the responder negotiation options.

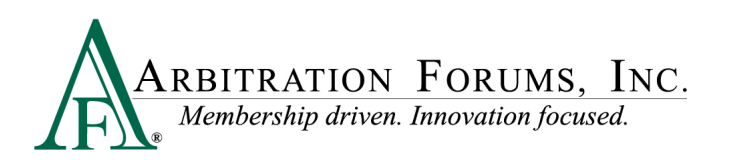

|                       |                                                                | Demand Search             | c                              | DEMO ADJUSTER-05475<br>radjuster.05475 *                                                    |  |  |  |  |
|-----------------------|----------------------------------------------------------------|---------------------------|--------------------------------|---------------------------------------------------------------------------------------------|--|--|--|--|
| Overview              | Negotiate                                                      | Manage                    | Assign Diary                   |                                                                                             |  |  |  |  |
| Investigating         | Request<br>Information Reduced<br>Payment                      | Accept                    | Reply to a<br>Request Send FYI |                                                                                             |  |  |  |  |
| Negotiate             | 2                                                              |                           |                                | 💲 Expand All 🛛 🗙 Collapse All                                                               |  |  |  |  |
| Summai                | y - Last Offers                                                |                           |                                | Original Damages: \$5,600.00 🗸                                                              |  |  |  |  |
|                       | Auto Dan                                                       | nage Rental               | Towing Other                   | Amount Insured Salvage Amount Total Damages Responder Current Offer Liability Current Offer |  |  |  |  |
| 02/19/2024<br>3:46 PM | Counter Offer has been sent         02/19/2024         3:46 PM |                           |                                |                                                                                             |  |  |  |  |
| 3                     | Counter Offer has been sent                                    |                           |                                |                                                                                             |  |  |  |  |
| 02/19/2024<br>3:45 PM | Negotiation Message                                            | e: Our investigation show | vs that Alpha insured proc     | eeded into the intersection after the traffic light had turne                               |  |  |  |  |

#### **FNOL and Investigating**

FNOL and Investigating allows the user to put the file into an investigation status to resolve any pending items, such as a liability decision or property damage review. This action will not change the Action Flag with the Responding Party.

Enter a "Message" and click "Mark as Investigating" to complete the action.

| Overview           | Negotiate         | Manage             | Assign      | Diary        |                       |                |               |                        |                    |
|--------------------|-------------------|--------------------|-------------|--------------|-----------------------|----------------|---------------|------------------------|--------------------|
| FNOL Investigating | Counter Offer     | Reduced<br>Payment | Accept Deny | Send FYI     |                       |                |               | l                      | • 4 a              |
| Vegotiat           | e                 |                    |             |              |                       |                |               | Expand                 | All 🗶 Collapse All |
| Summa              | ıry - Last Offers |                    |             |              |                       |                | Original D    | amages: \$5,60         | 00.00              |
|                    | Auto Dam          | age Renta          | l Towing    | Other Amount | Insured<br>Deductible | Salvage Amount | Total Damages | Responder<br>Liability | Current Offer      |
|                    |                   |                    |             |              |                       |                |               |                        |                    |

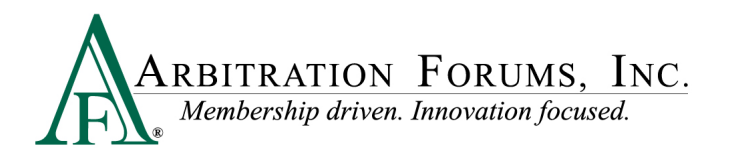

#### **Counter Offer**

Counter Offer allows the user to restate their current claim position or initiate an adjustment to the existing negotiation with a revision to damages, liability, or a combination of the two. This action will activate an Action Flag for the Demanding Party.

Complete the necessary fields, enter a "Negotiation Message," and click "Continue" to complete the action.

Additional evidence can be added to support a negotiation position.

If you wish to see more information regarding how to add a supporting document, please review the "Add Evidence" reference document on the E-Subro Hub training page.

|            |                            | Dema                                                                                           | nd Search                                              | ٩                                                                           | DEMO ADJUSTER-05475<br>radjuster-05475 🕶 |
|------------|----------------------------|------------------------------------------------------------------------------------------------|--------------------------------------------------------|-----------------------------------------------------------------------------|------------------------------------------|
| Overv      | iew Nego<br>Counter Of     | tiate Mana                                                                                     | ge Assig                                               | n Diary                                                                     |                                          |
| FNOL       | Investigating Counter Offe | r Request Reduces                                                                              | Accept                                                 | Deny Send FYI                                                               |                                          |
| 0          | R Counter Of               | fer                                                                                            |                                                        |                                                                             |                                          |
| 02/19/2024 |                            | Original Damages                                                                               | Counter Offer                                          |                                                                             |                                          |
| 2:46 PM    |                            | 02/19/2024                                                                                     | 02/29/2024                                             |                                                                             |                                          |
|            | Auto Damage                | \$5,000.00                                                                                     | \$ 4,000.00                                            |                                                                             |                                          |
|            | Rental                     | \$500.00                                                                                       | \$ 400.00                                              |                                                                             |                                          |
|            | Towing                     | \$0,00                                                                                         | \$ 0.00                                                |                                                                             |                                          |
|            | Other Amount               | \$0.00                                                                                         | \$ 0.00                                                |                                                                             |                                          |
|            | Insured Deductible         | \$100.00                                                                                       | \$ 100.00                                              |                                                                             |                                          |
|            | Salvage Amount             | \$0.00                                                                                         | \$ 0.00                                                |                                                                             |                                          |
|            | Total Loss                 | No                                                                                             | No                                                     |                                                                             |                                          |
|            | Total Damages              | \$5,600.00                                                                                     | \$4,500.00                                             |                                                                             |                                          |
|            | Responder Liability        | 100%                                                                                           | 75                                                     |                                                                             |                                          |
|            | Total Demand               | \$5,600.00                                                                                     | \$ 3,375.00                                            |                                                                             |                                          |
|            | Payments                   |                                                                                                |                                                        |                                                                             |                                          |
|            | Negotiation<br>Message:    | Integration Message<br>Our investigation shows to<br>light had turned yellow; to<br>535 / 3500 | hat Alpha insured procee<br>herefore, we will not acce | ded into the intersection after the traffic<br>pt Alpha Company's liability |                                          |
|            | + Add Evidence             |                                                                                                |                                                        |                                                                             |                                          |
|            | T ADD ENDERSE              |                                                                                                |                                                        |                                                                             |                                          |
|            |                            |                                                                                                |                                                        | Continue Cancel                                                             |                                          |
|            |                            |                                                                                                |                                                        |                                                                             |                                          |

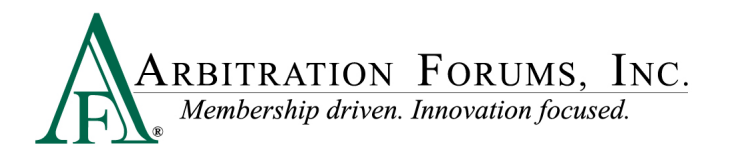

#### **Reduced Payment**

Reduced Payment allows the user to restate their current claim position or initiate an adjustment to the existing negotiation with a revision to damages, liability, or a combination of the two. This action will activate an Action Flag for the Demanding Party.

If this action is taken, it is assumed a payment for the negotiation amount will be sent to the Demander Remittance Address and the Responder will consider no further negotiation.

Complete the necessary fields, enter a "Negotiation Message," and click "Continue" to complete the action.

| Overview       Registion       Asign       Days         Image: Second Second Se                                                                                                    |                     |                         | (                                                                                   | Demand Search                                                      | ٩                                                                          | DEMO ADJUSTER-05475<br>radjuster.05475 |
|----------------------------------------------------------------------------------------------------|---------------------|-------------------------|-------------------------------------------------------------------------------------|--------------------------------------------------------------------|----------------------------------------------------------------------------|----------------------------------------|
| <ul> <li>Image: A second a second a</li></ul>                                                                                                    | Ove                 | rview Ne                | egotiate<br>Redu                                                                    | Manage Assi<br>ced Payment                                         | gn Diary                                                                   |                                        |
| Image: Second second second                                                                                                    | U U<br>FNOL<br>FNOL | Investigating Counter   | Offer Request<br>Information                                                        | Reduced Accept                                                     | Deny Send PYI                                                              |                                        |
| Distriction       Criginal Damager<br>Busined<br>Auto Damager<br>Towing       Criginal Damager<br>Busined<br>Stopped<br>Stopped<br>Towing       Criginal Damager<br>Busined<br>Stopped<br>Stopped<br>Towing       Criginal Damager<br>Busined<br>Stopped<br>Towing       Criginal Damager<br>Busined<br>Stopped<br>Towing       Criginal Damager<br>Busined<br>Stopped<br>Stopped<br>Towing         New Composition<br>Towing       Stopped<br>Stopped<br>Towing       Stopped<br>Stopped<br>Stopped<br>Towing       Stopped<br>Stopped<br>Stopped<br>Towing       Stopped<br>Stopped<br>Stopped<br>Stopped<br>Towing       Stopped<br>Stopped<br>Stop | 0                   | R Reduced P             | ayment                                                                              |                                                                    |                                                                            |                                        |
| Auto Lamage       50,000       54,000,00         Renati       550,000       54,000,00         Towing       50,000       54,000,00         Other work       50,000       51,000,00         Stivage Amount       50,000       51,000,00         Stivage Amount       50,000       51,000,00         Stivage Amount       50,000       51,000,00         Total Loss       Ne       No         Total Loss       Ne       No         Total Loss       Ne       No         Payments       55,600,00       51,3175,00         Current Payments       50,00       51,3175,00         Payments       Price Payment of 51,3175,00.         Payments       State Damages       State Damages         Total Loss       Ne       No         Payments       State Damages       State Damages         State Damages       State Damages       State Damages         Direct Payments       State Damages       State Damages         Payments       State Damages       State Damages         Current Payments       State Damages       State Damages         Total Loss       Net work paylows that Alpha insured proceeded into the intersection after the traffic lighth atimume splexes t                                                                                                    | 02/19/2024          |                         | Original Damages                                                                    | Reduced Payment                                                    |                                                                            |                                        |
| Arts Damage       55,000       54,000,00         Benal       550,000       54,000,00         Towing       50,00       54,000,00         Otherword Debucible       51,000,00       51,000,00         Salvage Annout       50,00       54,000,00         Total Loss       No       No         Total Loss       No       No         Total Loss       No       No         Payments       55,600,00       53,375,00         Posteria       55,600,00       \$3,375,00         Posteria       55,600,00       \$3,375,00         Dispatch       50,00       Current Payment of \$3,375,00         Payments       50,00       Current Payment of \$3,375,00         Prive Payment of S3,375,00       Prive Payment of \$3,375,00       S3,375,00         Dispatch       S1,000,00       \$3,375,00         Current Payment of \$3,375,00       Prive Payment of \$3,375,00       S3,375,00         Payments       S0,00       Current Payment of \$3,375,00       S3,075,00         Prive Payment of S3,375,00,00       S3,075,00       S3,075,00       S3,075,00         Payment of S3,075,00,00       Payment of S3,075,00       S3,075,00       S3,075,00         Payment of S3,075,00,00       Paym                                                                                                    | 2:42 PM             |                         | 02/19/2024                                                                          | 02/19/2024                                                         |                                                                            |                                        |
| Immail       5000       54000         Towing       300       5000         Other Amount       5000       51000         Shinger Amount       5000       51000         Shinger Amount       5000       51000         Shinger Amount       5000       51000         Total Loss       Ne       Ne         Total Loss       Ne       Ne         Total Loss       Ne       Ne         Total Loss       S5,600.00       53,375.00         Dior Paymential       55,600.00       53,375.00         Current Tayment       S5,600.00       S3,375.00         Negoliation       Resource Payment of 53,375.00.       Current Tayment of 53,375.00.         Negoliation       Induced Payment of 53,375.00.       Signament of 53,375.00.         Negoliation       Induced proceeded into the intersection after the traffic ling that tarmed yellow; therefore, we will not accept Alpha Company's liability.       Signament of S3,375.00.         Strates       Strates       Strates       Strates         Strates       Strates       Strates       Strates         Strates       Strates       Strates       Strates         Strates       Strates       Strates       Strates         Strate                                                                                                    |                     | Auto Damage             | \$5,000.00                                                                          | \$ 4.000.00                                                        |                                                                            |                                        |
| Torking       500       500         Other Annount       5000       5000         Skinger Annount       5000       5000         Skinger Annount       5000       5000         Total Lass       No       No         Total Lass       No       No         Total Damages       55,600.00       53,375.00         Total Demand       55,600.00       53,375.00         Payments       Prior Payment of 53,375.00         Message       Released Payment of 53,000. Total Payment of 53,375.00         Current Payments       S,375.00         State Payment of 53,000. Total Payment of 53,375.00         State Payment of 53,000. Total Payment of 53,375.00         State Payment of 50,000. Total Payment of 53,375.00         State Payment of 50,000. Total Payment of 53,375.00         State Payment of 53,000. Total Payment of 53,375.00         State Payment of 50,000. Total Payment of 53,375.00         State Payment of 50,000. Total Payment of 53,375.00         State Payment of 50,000. Total Payment of 53,000. Total Payment of 53,000. Total Payme                                                                                                    |                     | Rental                  | \$500.00                                                                            | \$ 400.00                                                          |                                                                            |                                        |
| Other Amount       50.00         Issured Deductible       50.00         Salvage Amount       50.00         Total Loss       No         Total Damages       55,600.00         Responder Liability       10096         Total Demande       \$5,600.00         Payments       Prior Payment(s)         Payments       Prior Payment(s)         Responder Liability       10.096         Current Payment       \$3,375.00         Current Payment       \$3,375.00         Vegotiation       Residue Payment of \$3,375.00         Responder Liability       Current Payment of \$3,375.00         Vegotiation       Residue Payment of \$3,375.00         Vegotiation       Residue Payment of \$3,375.00         Vegotiation       Residue Payment of \$3,375.00         Vegotiation       Residue Payment of \$3,375.00         Vegotiation       Residue Payment of \$3,375.00         Vegotiation       Residue Payment of \$3,375.00         Vegotiation       Residue Payment of \$3,375.00         Vegotiation Vescage       Current Payment of \$3,375.00         Vegotiation Vescage       Current Payment of \$3,375.00         Vegotiation Vescage       Current Payment of \$3,750.00         Vegotiation Vescage                                                                                                    |                     | Towing                  | \$0.00                                                                              | \$ 0.00                                                            |                                                                            |                                        |
| Insured Deductible       \$100.00         Salvage Amount       \$0.00         Total Loss       No         No       No         Total Loss       No         No       No         Total Campes       \$5,500.00         Pseponder Liability       100%         Total Demand       \$5,600.00         Pyments       \$25,600.00         Prior Pyment(s)       \$0.00         Current Byment(s)       \$0.00         Current Byment(s)       \$0                                                                                                    |                     | Other Amount            | \$0.00                                                                              | \$ 0.00                                                            |                                                                            |                                        |
| Salvage Amount       5000       5000         Total Loss       No       No         No       No       No         Total Loss       No       S4,500.00         Total Demand       55,600.00       53,375.00         Pyments       Prior Pyment(b)<br>50.00       S0.00         Pyments       Prior Pyment(b)<br>50.00       Current (b) 3,375.00         Nessage       Refunctor Pyment of 53,375.00.       Current (b) 3,375.00.         Nessage       Refunctor Pyment of 53,375.00.       Current (b) 3,375.00.         Nessage       Refunctor Pyment of 53,375.00.       Total Pyment of 53,375.00.         Message       Refunctor Pyment of 50.00. Total Pyment of 53,375.00.       Total Pyment of 53,375.00.         Message       Refunctor Pyment of S0.00. Total Pyment of 53,375.00.       Total Pyment of S0.00. Total Pyment of S0.00. Total Pymen                                                                                                    |                     | Insured Deductible      | \$100.00                                                                            | \$ 100.00                                                          |                                                                            |                                        |
| Total Loss       No       No         Total Damages       55,000,00       54,500,00         Responder Liability       100%       73         Total Demand       55,600,00       53,375,00         Payments       S5,600,00       53,375,00         Payments       S5,600,00       S3,375,00         Payments       S5,600,00       S3,375,00         Responder Liability       S0,00       Current Ibyment (53,375,00         Nessage:       Refused Payment of 53,375,00       Current Payment of 53,375,00         Message:       Refused Payment of 50,00, Total Payment of 53,375,00       S0,00         Current Payment of S0,00, Total Payment of 53,375,00       S0,00       Current Payment of 53,375,00         Message:       Refused Payment of S0,00, Total Payment of 53,375,00       S0,00         Current Payment of S0,00, Total Payment of S0,00, Total Payment of S1,375,00       S0,00       S0,00         Current Payment of S0,00, Total Payment of S0,00, Total Payment of S1,375,00       S0,00       S0,00         Current Payment of S0,00, Total Payment of S0,00, Total Payment of S1,375,00       S0,00       S0,00         Current Payment of S0,00, Total Payment of S0,00, Total Payment of S0,00, Total Payment of S0,00, Total Payment of S0,00, Total Payment of S0,00, Total Payment of S0,00, Total Payment of S0,00, Total Payment of S0,00, Total Payment of S0,00, Tot                                                                                                    |                     | Salvage Amount          | \$0.00                                                                              | \$ 0.00                                                            |                                                                            |                                        |
| Total Damages       55,000.00       54,500.00         Responder Liability       100%       73         Total Demand       55,600.00       53,375.00         Pyments       S5,600.00       53,375.00         Pyments       S5,000.00       S3,375.00         Negotiation       Refuced Payment of 53,375.00. Prior Payment of 53,375.00.       Refused Payment of 53,375.00.         Negotiation       Refused Payment of 50,00. Total Payment of 53,375.00.       New Will not accept Alpha Company's liability         Our investigation shows that Alpha insured proceeded into the intersection after the traffic light had turned yellow; therefore, we will not accept Alpha Company's liability       617/300                                                                                                    |                     | Total Loss              | No                                                                                  | No                                                                 |                                                                            |                                        |
| Responder Liability       100%       73         Total Demand       \$5,600.00       \$3.375.00         Payments       Prior Payment(a)       50.00         Current Bayment (a)       50.00       Current Bayment (a)         Negotiation       Reduced Payment of \$3.375.00. Prior Payment of \$3.375.00.       Reduced Payment of \$3.375.00.         Negotiation       Reduced Payment of \$5.300. Prior Payment of \$3.375.00.       Reduced Payment of \$3.375.00.         Message       Reduced Payment of \$5.375.00. Prior Payment of \$3.375.00.       Reduced Payment of \$3.375.00.         Our investigation shows that Alpha insured proceeded into the intersection after the traffic light had turned yellow; therefore, we will not accept Alpha Company's liability       617/300                                                                                                    |                     | Total Damages           | \$5,600.00                                                                          | \$4,500.00                                                         |                                                                            |                                        |
| Total Demand       \$5,600.00       \$3,375.00         Payments       Prior Payments)       \$0.00         Current Payments       \$0.00       Current Payment of \$3,375.00         Negotiation       Reduced Payment of \$5,000. Total Payment of \$3,375.00.         Message       Reduced Payment of \$5,000. Total Payment of \$3,375.00.         Our investigation shows that Alpha insured proceeded into the intersection after the traffic         Light had turned yellow; therefore, we will not accept Alpha Company's liability         617/3500                                                                                                    |                     | Responder Liability     | 100%                                                                                | 75                                                                 |                                                                            |                                        |
| Total Demand       \$5,600.00       \$3,375.00         Payments       Prior Paymential         S0.00       Current Paymential         S3,375.00       Current Paymential         S3,375.00       Reduced Payment of \$3,375.00         Negotiation       Reduced Payment of \$50.00. Total Payment of \$3,375.00.         * Negotiation       Nessage:         Our investigation shows that Alpha insured proceeded into the intersection after the traffic         Bight had turned yellow; therefore, we will not accept Alpha Company's liability         617/300                                                                                                    |                     |                         |                                                                                     |                                                                    |                                                                            |                                        |
| Payments       Pior Paymenti)         S0.00       Current Paymenti         S3.75.00       Current Payment of S3.375.00.         Negotiation       Reduced Payment of S0.00. Total Payment of S3.375.00.         Message:       Imagentation Message         Our investigation shows that Alpha insured proceeded into the intersection after the traffic light had turned yellow; therefore, we will not accept Alpha Company's liability         6.17 / 3500                                                                                                    |                     | Total Demand            | \$5,600.00                                                                          | \$ 3,375.00                                                        |                                                                            |                                        |
| Negotiation       Reduced Payment of \$3,375.00. Prior Payments of \$3,075.00.         Message       Image: Comparison Message         Our investigation shows that Alpha insured proceeded into the intersection after the traffic light had turned yellow; therefore, we will not accept Alpha Company's liability       617 / 300         Add Evidence       Add Evidence                                                                                                    |                     | Payments                |                                                                                     | Prior Payment(s)<br>\$0.00<br>Current Payment<br>\$3,375.00        |                                                                            |                                        |
| Add Evidence      Add Evidence      Add Evidence                                                                                                    |                     | Negotiation<br>Message: | Reduced Payment of \$3,3                                                            | 75.00. Prior Payments of \$0.00. Tota                              | I Payment of \$3,375.00.                                                   |                                        |
| Add Evidence                                                                                                    |                     |                         | Regolation Message<br>Our investigation she<br>light had turned yells<br>617 / 3500 | ows that Alpha insured proceed<br>ow; therefore, we will not accep | ed into the intersection after the traffic<br>it Alpha Company's liability |                                        |
| · Poly Scherker                                                                                                    |                     | + Add Euldones          |                                                                                     |                                                                    |                                                                            |                                        |
|                                                                                                    |                     | T Add Lvidence          |                                                                                     |                                                                    |                                                                            |                                        |
| Continue Cancel                                                                                                    |                     |                         |                                                                                     | Continue Cancel                                                    |                                                                            |                                        |

Additional evidence can be added to support a negotiation position.

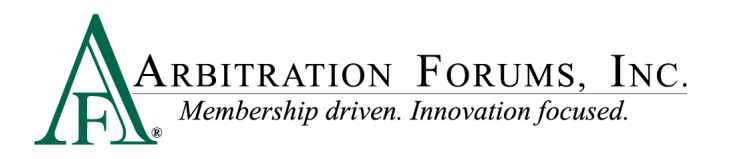

#### **Request Information**

Request Information allows the user to ask for additional information from the Demander. An example would be to attach a piece of evidence or to provide a status. This action will activate an Action Flag for the Demander.

Enter a "Message" and click "Send Request" to complete the action.

|                                 | Demand Search                                                                                         | ٩                                                                                     | DEMO ADJUSTER-05475<br>radjuster.05475 ▼                |
|---------------------------------|----------------------------------------------------------------------------------------------------|---------------------------------------------------------------------------------------|---------------------------------------------------------|
| Overview Neg                    | otiate Manage Assign                                                                                  | Diary                                                                                 |                                                         |
| FNOL Investigating Counter Offe | r Request Reduced Accept Deny                                                                         | Send FYI                                                                              |                                                         |
| Negotiate                       |                                                                                                    |                                                                                       |                                                         |
| Summary - Last                  | Offers                                                                                                |                                                                                       | Original Damages: \$5,600.00 🗸                          |
|                                 | Auto Damage Rental Towir                                                                              | ng Other Amount Insured<br>Deductible                                                 | le Salvage Amount Total Damages Responder Current Offer |
| 02/19/2024<br>2:31 PM           | Info Request Please add a message and click "Send Message Please attach a copy of the polic 80 / 3500 | l Request" to continue.<br>ce report to support your liability<br>Send Request Cancel | 'assessment.                                            |

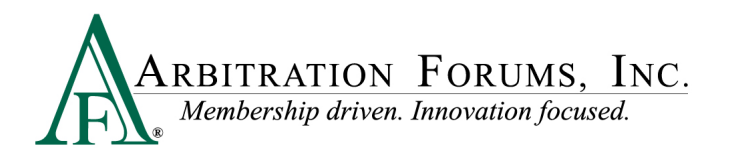

#### **Reply to Request**

Reply to Request allows the user to respond to a Request for Information from the Demander. This action will activate an Action Flag for the Demander.

Enter a "Message" and "Mark the Request as Completed," then click "Send Reply" to complete the action.

Additional evidence can be added, if needed, to resolve the request.

|                       | Demand Search                                                                             | ٩                                         | DEMO ADJUSTER-05475<br>radjuster.05475 ▼                                                                                                    |
|-----------------------|-------------------------------------------------------------------------------------------|-------------------------------------------|----------------------------------------------------------------------------------------------------|
| Overview Negotiate    | Manage Assign<br>Reply to a Request                                                       |                                           | Notifications                                                                                                    |
| Negotiate             | нациях                                                                                    |                                           | Action Required                                                                                                    |
| Summary - Last Offers | Auto Damage Rental Towing                                                                 | Other Amount Insured Deductible Salvage # | Demander requested information. Please review and respond.<br>Request: Please attach a copy of the police report to support your<br>liability assessment.                                                |
| C Reply to I          | Request                                                                                   | _                                         | Reply to the Request         Mark the Request as Completed         Set Diary           Attight termane to uter         Assign Demand to Business Unit           Assign Demand to Admin         Set Diary |
| 3:50 PM               | <ul> <li>Hessage</li> <li>There does not appear to be a police report for this</li> </ul> | incident.                                 |                                                                                                    |
| 62                    | Ark the Request as Completed Yes No                                                       |                                           |                                                                                                    |
|                       | + Add Evidence                                                                            |                                           |                                                                                                    |
|                       | Send Reply                                                                                | Cancel                                    |                                                                                                    |

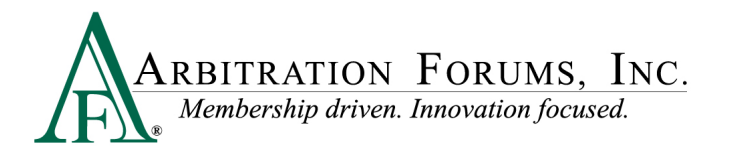

#### Accept

Accept allows the user to accept a current negotiation amount from the Demanding Party.

A negotiation message is not required and Auto-Close may be active depending on the Demander's company settings, or the Demander can manually close the claim. Click "Accept" to complete the action.

|                       |                            | Demand Search                                                                      |                   | ٩                              | DEMO ADJUSTER-05475<br>radjuster-05475 *                                             |
|-----------------------|----------------------------|------------------------------------------------------------------------------------|-------------------|--------------------------------|--------------------------------------------------------------------------------------|
| Overview              | Negotiate                  | Manage                                                                             | Assign            | Diary                          |                                                                                      |
| FNOL Investigation    | Counter Offer Requirements | st Reduced Accer                                                                   | x Deny            | Send FYI                       | 日本                                                                                   |
| Negotiat              | e                          |                                                                                    |                   |                                |                                                                                      |
| Summa                 | ry - Last Offers           |                                                                                    |                   |                                | Original Damages: \$5,600.00 🗸                                                       |
|                       | Auto                       | Damage Rental                                                                      | Towing            | Other Amount                   | Insured Salvage Amount Total Damages Responder Current Offer Liability Current Offer |
| ©2/19/2024<br>2:29 PM | Demar                      | d Accepted<br>You've chosen to comple<br>continue.<br>Optional Message<br>0 / 3500 | te the negotiatio | n and accept the Den Accept Ca | emander's last offer of \$5,600.00. Select Accept to                                 |

#### Deny

Deny allows the user to deny the damages, liability, or both for a received E-Subro Hub demand. This action will activate an Action Flag for the Demander.

Select a "Reason for Denial," enter a "Negotiation Message," then click "Deny" to complete the action.

| IOL Investigating     | Counter Offer Request Reduced Payment                                               | ccept Deny Send Ph                                                                       |                                                                             |
|-----------------------|-------------------------------------------------------------------------------------|------------------------------------------------------------------------------------------|-----------------------------------------------------------------------------|
| 02/19/2024<br>2:19 PM | Demand Denied     You've chosen to de     Resson for Denial                         | ny the demand.                                                                           | -                                                                           |
|                       | Claim Previou<br>Loss Not Cove<br>No Policy Exis<br>Policy Limits I<br>No Liability | sly Settled<br>red a insured proceeded int<br>, we will not accept Alph<br>Paid/Exceeded | to the intersection after the traffic<br>ha Company's liability assessment. |

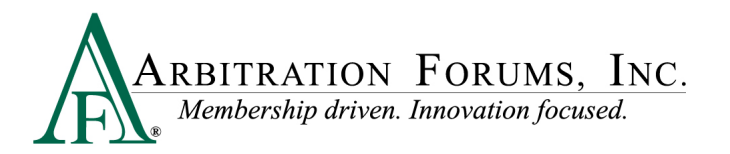

#### Send FYI

Send FYI allows the user to send a message to the Demanding Party. This message can be informational or ask for a task to be completed. This action will activate a message icon for the Demander.

Enter a "Message" and click "Send FYI" to complete the action.

|                                                                                     |                                               | Demand Search         | ۹                                                 | DEMO ADJUSTER-05475<br>radjuster.05475 🕶 |
|-------------------------------------------------------------------------------------|-----------------------------------------------|-----------------------|---------------------------------------------------|------------------------------------------|
| Overview                                                                            | Negotiate                                     | Manage                | Assign Diary<br>Send FY<br>EFM<br>x Deey Send Pil |                                          |
| Send FYI<br>D Send an information-<br>* Message<br>Please review the R<br>97 / 4000 | only update that requ<br>tequest for Informat | ires no response fror | n the other party. The Action Fl                  | ig status will remain unchanged.         |

### **Manage Demand Tab**

The Manage Demand tab allows the user to initiate actions that are not directly related to negotiating a claim. The actions will be summarized here, but for a detailed review, please access the related reference document on the E-Subro Hub training page.

#### **Link Descriptions**

Add Evidence: This is a link to the Attached Evidence section of the Demand Overview and would be used to attach documentation to the demand. The Evidence icon on the right side of the page is a related link and is always available when viewing a demand.

**Create Counter Demand:** This is a link to create a subrogation demand to the demanding party for the same loss.

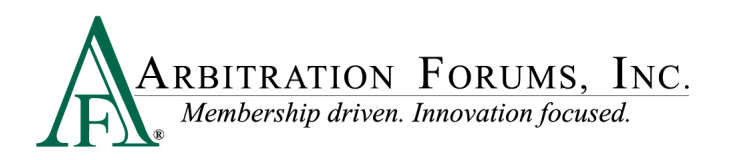

**Send to Batch Print:** This is a link to send a copy of the demand to a Batch Print workflow. This would only be active if your company has an established Batch Print process.

**Print Demand:** This is a link to manually generate a PDF copy of the E-Subro Hub demand for review or file retention requirements.

Edit Demand Details: This is a link to open demand entry fields that need to be revised.

Add Internal Note: This is a link to create an Activity Log entry that is only visible to the responding party.

Edit Damages Worksheet: This is a link to create an internal Damages Worksheet.

View Damages Worksheet: This is a link to see the current internal Damages Worksheet.

## Assign Tab

The Assign tab allows the user to initiate assignment actions to different handlers based on the necessary workflow.

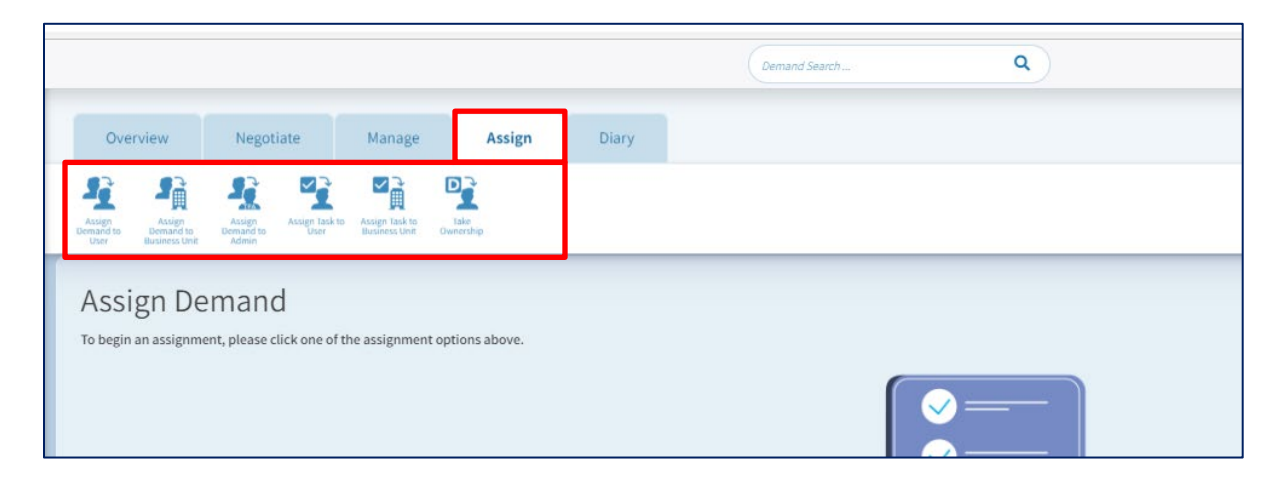

#### Link Descriptions

Assign Demand to User: This will allow the demand to be assigned to another user.

Assign Demand to Business Unit: This will allow the demand to be assigned to a unit that is associated to one or more users.

Assign Demand to TPA: This will allow the demand to be assigned to a business unit associated to outside administrator as part of a subrogation or liability claim handling workflow.

Assign Task to User: This will allow a task to be assigned internally to another user. The member company should only take this action when there is an established workflow.

Assign Task to Business Unit: This will allow a task to be assigned internally to unit that is associated to one or more users. The member company should only take this action when there is an established workflow.

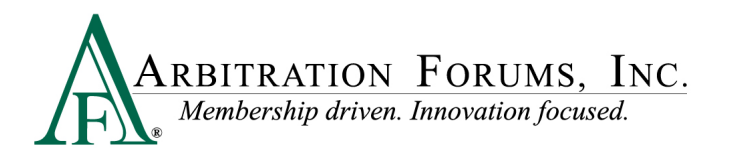

Take Ownership: This will allow the demand to be assigned to the user currently viewing the demand.

### **Diary Tab**

The Diary tab allows the user to set a diary for a demand based on claim follow-up requirements.

|                                                                                       | Demand Search                                           | ٩        | DEMO ADJUSTER-05475<br>radjuster.05475 🕶 |
|---------------------------------------------------------------------------------------|---------------------------------------------------------|----------|------------------------------------------|
| Overview Negoti                                                                       | ate Manage Assign                                       | Diary    |                                          |
| Set Diary<br>Set Diary                                                                |                                                         |          |                                          |
| Diary<br>Set New Diary<br>Choose an expiration date for this<br>Diary View User Busin | diary, and add a comment that describes its<br>ess Unit | purpose. |                                          |
| Expiration Date: 03/01/2024<br>Expires In<br>14                                       | Days                                                    |          |                                          |
| 30 Days 60 Days<br>Reset to my companies de                                           | 90 Days Custom 🗎                                        |          |                                          |
| Cancel                                                                                | Ø                                                       |          |                                          |